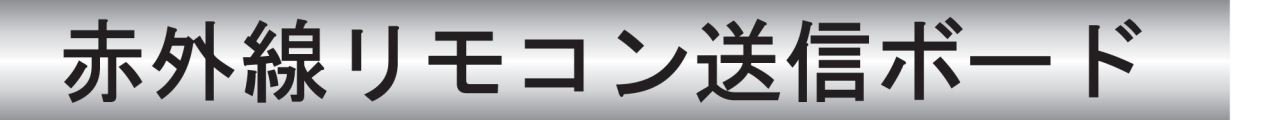

# 型名 R-TB3-P

## 取扱説明書

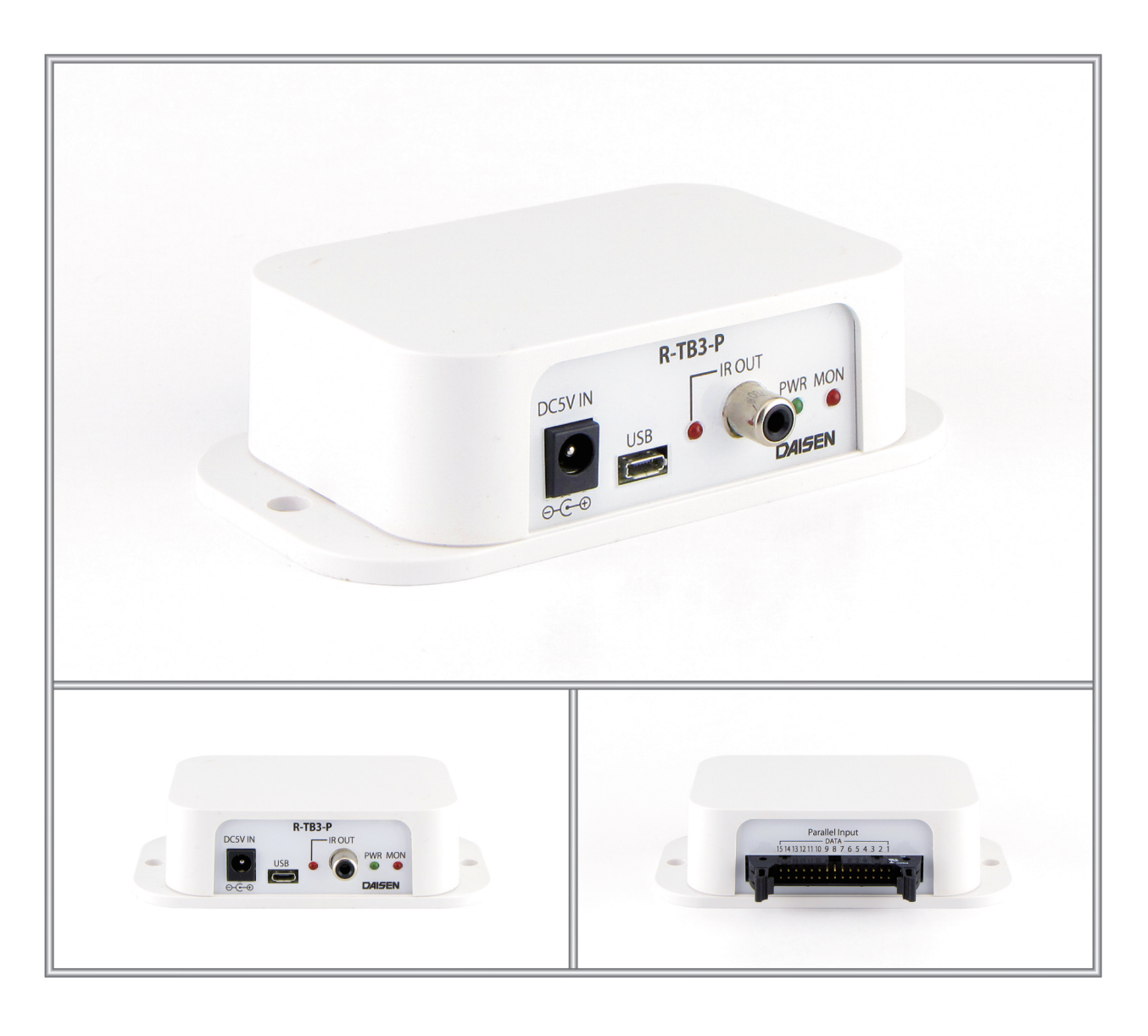

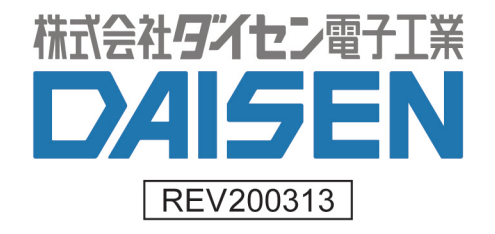

## 一目次一

| 1.  | <u> R – T B 3 – P の概要</u> ・・・・・・・・・・・・・・・・・・・・・・・・・・・・・・・・・・・・ | 2  |
|-----|----------------------------------------------------------------|----|
| 2.  | 接続構成例 ・・・・・・・・・・・・・・・・・・・・・・・・・・・・・・・・・                        | 3  |
| З.  | 製品仕様 ・・・・・・・・・・・・・・・・・・・・・・・・                                  | 4  |
| 4.  | <u>外観説明</u> • • • • • • • • • • • • • • • • • • •              | 5  |
| 5.  | <u>付属アプリケーションのインストール</u>                                       |    |
|     | 5-1. <u>USBドライバのインストール</u> ・・・・・・・・・・・・・                       | 6  |
|     | 5-2. <u>R-TB3 Toolのインストール</u> ・・・・・・・・・・・                      | 8  |
| 6.  | <u> R – T B 3 T o o I の起動と通信設定</u>                             |    |
|     | 6-1. <u>R-TB3 Toolの起動画面</u> ・・・・・・・・・・・・・                      | 9  |
|     | 6-2. <u>R-TB3 Toolの通信設定</u> ・・・・・・・・・・・・・                      | 11 |
| 7.  | <u>サンプルデータの登録</u>                                              |    |
|     | 7-1. <u>サンプルデータファイルを開く</u> ・・・・・・・・・・・・・・・                     | 12 |
|     | 7-2. <u>サンプルデータの登録</u><br>・・・・・・・・・・・・・・・・・・・・・・・・・・・・・・・・・・・・ | 13 |
|     | 7-3. <u>テスト発射</u><br>・・・・・・・・・・・・・・・・・・・・・・・・・・・・・・・・・・・・      | 13 |
| 8.  | <u>連送データの編集</u>                                                |    |
|     | 8-1. <u>連送データセルの削除</u> ・・・・・・・・・・・・・・・・・・・・・                   | 14 |
|     | 8-2. <u>連送データを設定する</u> ・・・・・・・・・・・・・・・・・・・・・                   | 15 |
| 9.  | <u>外部コネクタ入力仕様</u>                                              |    |
|     | 9 — 1. <u>15接点入力</u> ・・・・・・・・・・・・・・・・・・・・・・・                   | 16 |
| 10. | <u>回路図</u> ••••••••                                            | 17 |
| 11. | お問合せ ・・・・・・・・・・・・・・・・・・・・・・・・・・・・・                             | 19 |

#### ◆付属品

| 1 | 取扱説明書(本書) ・・・・・・・・・・・・・・・・・・・・                | • | • | 1 冊 |
|---|-----------------------------------------------|---|---|-----|
| 2 | CD(R-TB3ToolとUSBドライバ等) ・・・・・・                 | • | • | 1枚  |
| 3 | マイクロUSBケーブル ・・・・・・・・・・・・・・・・・                 | • | • | 1本  |
| 4 | I Rアダプター ・・・・・・・・・・・・・・・・・・・・・・・・・・・・・・・・・・・・ | • | • | 1本  |
| 5 | 外部コネクタ入力端子用30ピンコネクタ(OMROM XG4M-3030)・・・・      | • | • | 1個  |

※尚、複数台のR-TB3ご注文の場合、取扱説明書と付属CDは原則として1枚となります。
商社様等で各エンドユーザー様へご納品される場合は、必要数ご指定下さい。
取扱説明書(本書)と同様のものがPDF形式で、付属CDに収納してあります。

1. R-TB3-Pの概要

- ◆R-TB3-Pは、テレビ、レコーダー等で使用される赤外リモコン信号の発射装置です。 リモコンの押しボタン入力に代わって15個の接点入力で行うことが出来ます。 接点入力はシーケンサ等からも制御が行えます。
- ◆リモコン信号は弊社別売の赤外リモコン学習装置(R-TB4)の学習データを使います。 最大500Bitまでのリモコン信号(キャリー:30kHz~45kHz)をR-TB4で学習解析したファイルを 付属のR-TB3 Toolから読込んで登録することが出来ます。

付属ソフトはWinXP、Win7、Win8、Win10で動作します。

- ◆学習データは最大70個までR-TB3-Pに登録できます。
  1 接点に付き最大10個まで登録データを連続送信(連送)することが出来ます。
- ◆本装置には、赤外発光部(IRアダプター)が付属されます。 IRアダプターは当方オリジナルの成形品です。コンパクトなデザインでテレビ、レコーダー等リモコン 受信装置の外観を損なわずに設置できます。
- ◆R-TB4お持ちでないユーザー様にはリモコン登録サービスがあります。

登録したいリモコン送信器をお預かりして、発射指示書を頂ければ、弊社で学習し登録作業を代行いたし ます。

2. 接続構成例

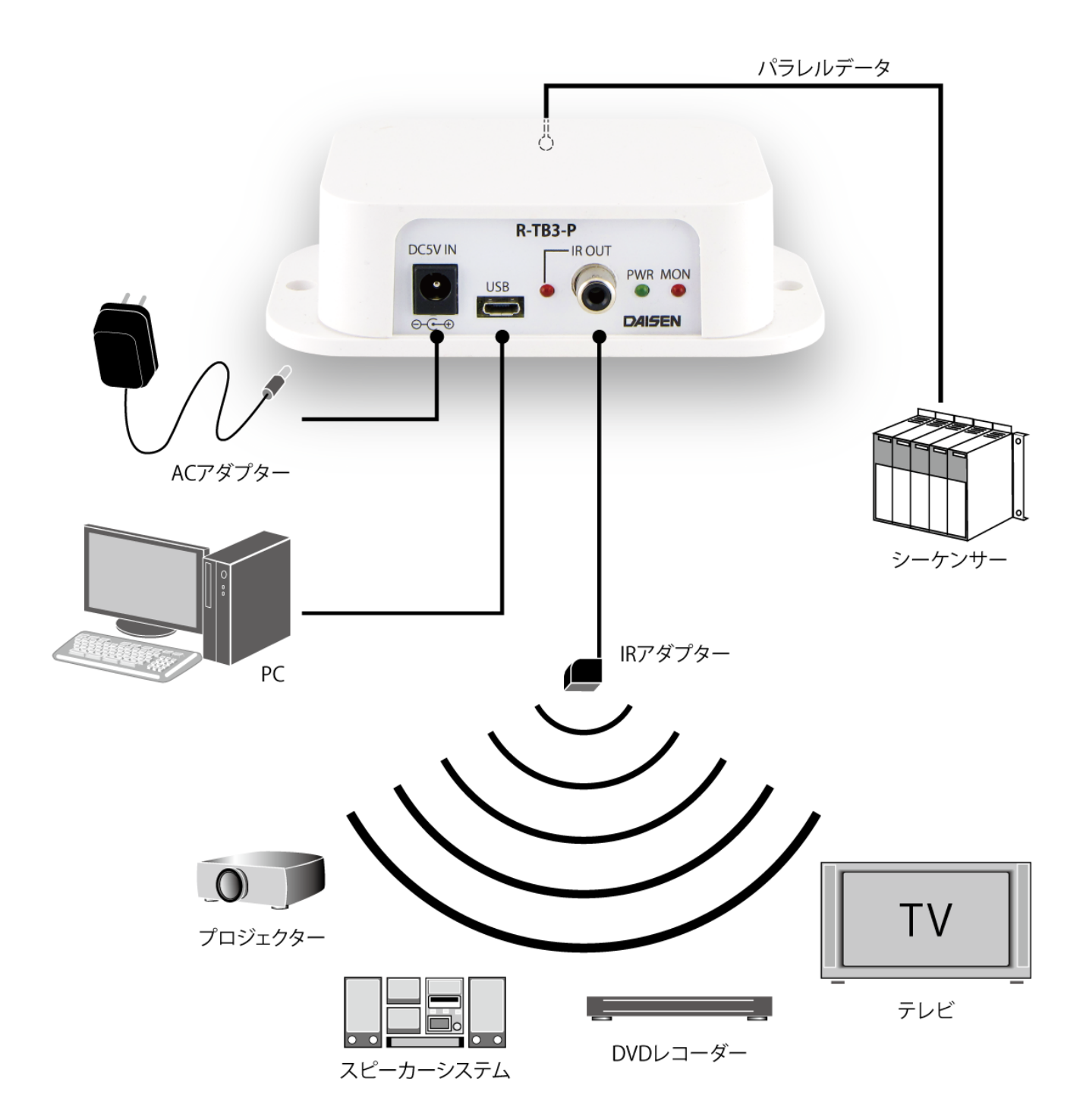

#### 3. 製品仕様

1. 動作電源

付属のUSBケーブルまたはDC5V-ACアダプター(別売)

2. 消費電流

待機時 :20mA

赤外出力時:40mA

3. 制御 I / F

外部パラレル接点、USB端子(赤外学習情報の登録時に使用、運用時の電源供給可能)

4. 赤外出力能力

搬送波周波数:30kHzから45kHz
出力ビット数:最大500ビット
最小ビット幅:10µSec
学習情報記憶数:70個 (R-TB4の学習情報を70個まで登録可能)
連送テーブル:10連送 (1接点毎に最大10連送まで設定可能)

5. 赤外出力端子

IRアダプター用RCA端子を1個実装

6. 外形寸法図 (H:35×W:124.3×D:67.3mm)

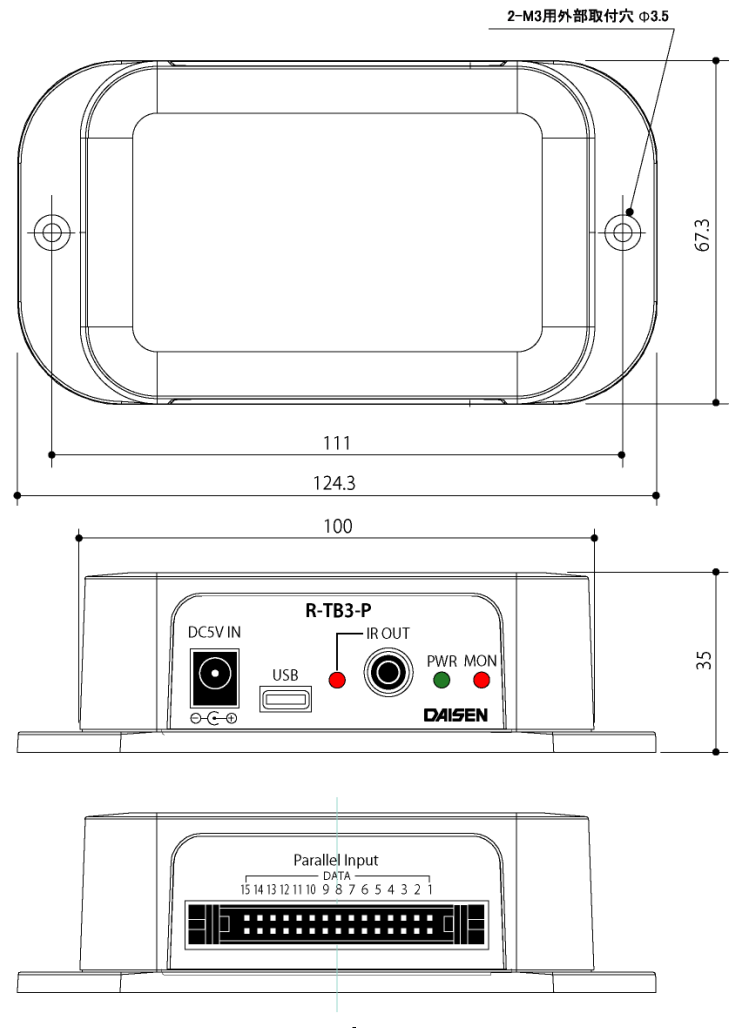

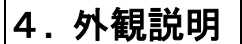

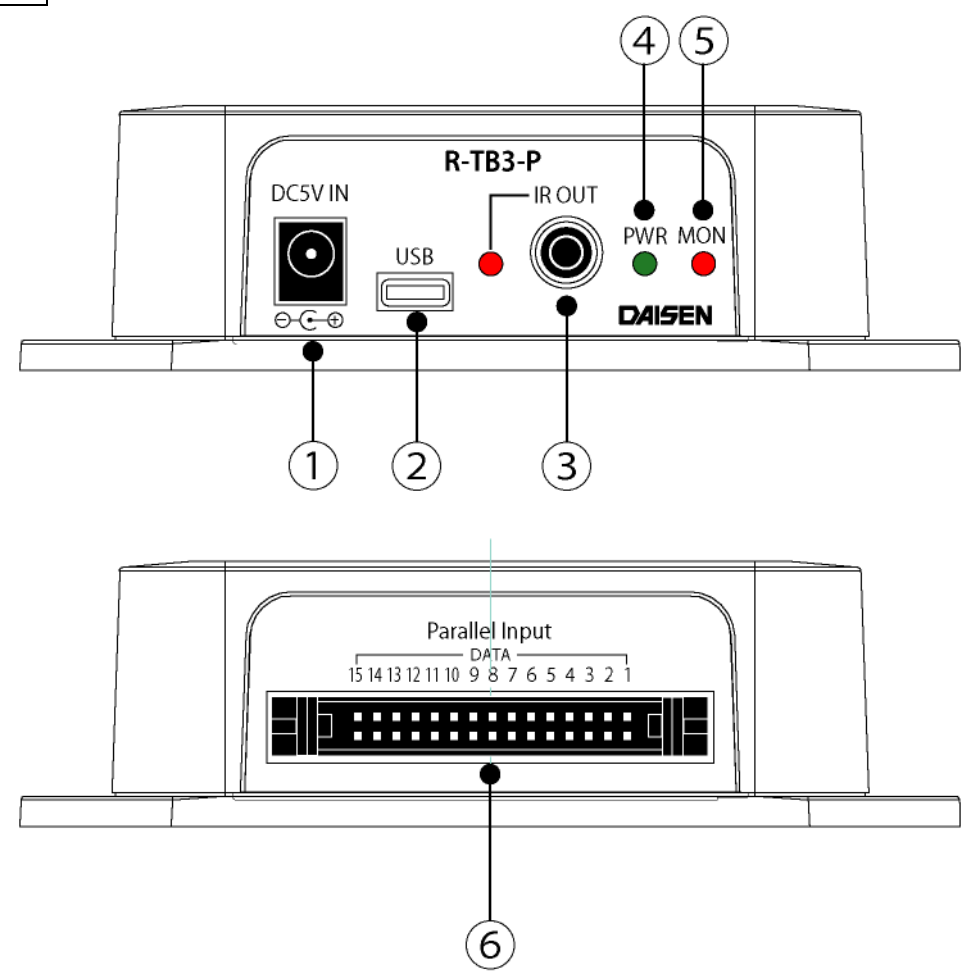

- ① 電源端子 (DC5V-ACアダプター)
- ② USBコネクタ (赤外データ登録用)
- ③ IRアダプター接続用RCAコネクタ
- ④ 電源モニタLED(緑色)
- ⑤ 赤外発光モニタLED(赤色)
- ⑥ 裏面接点入力コネクタ (OMRON: XG4A-3034A, ケーブル側: XG4M-3030)

#### ピン配置

| PinNo | PinNo | 接点名称       |
|-------|-------|------------|
| 1     | 2     | Data1(負論理) |
| 3     | 4     | Data2      |
| 5     | 6     | Data3      |
| 7     | 8     | Data4      |
| 9     | 10    | Data5      |
| 11    | 12    | Data6      |
| 13    | 14    | Data7      |
| 15    | 16    | Data8      |
|       |       |            |

| PinNo | 接点名称                                            |
|-------|-------------------------------------------------|
| 18    | Data9(負論理)                                      |
| 20    | Data10                                          |
| 22    | Data11                                          |
| 24    | Data12                                          |
| 26    | Data13                                          |
| 28    | Data14                                          |
| 30    | Data15                                          |
|       | PinNo<br>18<br>20<br>22<br>24<br>26<br>28<br>30 |

#### ※注意 接点入力の為、電圧を印加しないで下さい

## 5. 付属アプリケーションのインストール

5-1. USBドライバのインストール

インストールメニュープログラム "ddkSetupMenu.exe"を実行して下さい。

インストールメニューが表示されますので「 Driver Install 」ボタンをクリックしてイン ストールを開始します。(以前に Prolific 社製ドライバをインストールされていれば不要)

| <b>DAISEN</b> Ap                                          | plication Install Menu                                                              | DAISEN         |
|-----------------------------------------------------------|-------------------------------------------------------------------------------------|----------------|
| - <b>USB Driver</b><br>Prolific社製 USBシリアル<br>既にインストールされてい | レ変換ドライバーをインストールします。<br>る場合に実行しますと アンインストールの実行確認となります。                               | Driver Install |
| R-TB3 Tool                                                |                                                                                     |                |
|                                                           | 本アプリケーションのインストールを実行します。 既にインスト<br>ールされている場合は、コントロールパネルからプログラムのア<br>ンインストールを実行して下さい。 | App. Install   |
| Zran                                                      | 本アプリケーションのドキュメントファイル(PDF)が収納されて<br>いるフォルダーを表示します。                                   | Documents      |
|                                                           |                                                                                     | 閉じる            |

インストールウィザードの画面の指示に従って、順次「 Next」ボタンをクリックしていき、 最後に「 Finish 」ボタンをクリックします。

インストールメニュー画面に戻るまで待ちます。(少し時間がかかる場合があります。)

完了のメッセージが表示されましたら、デバイスマネージャーから「ポート (COM と LPT)」 の項目の先頭をクリックして "Prolific USB-to-Serial Comm Port(COMn)"の表示を確認し ます。この時に "COMn"の番号 n がこの後インストールする R-TB3 Toolの通信設定で指定す る通信ポート COM 番号となります。

1

| 昌 デバイス マネージャー                                                                                                    | - | × |
|----------------------------------------------------------------------------------------------------|---|---|
| ファイル( <u>F)</u> 操作( <u>A</u> ) 表示(⊻) ヘルプ( <u>H</u> )                                                                                                    |   |   |
|                                                                                                    |   |   |
| <ul> <li>&gt; ③ Bluetooth</li> <li>&gt; ④ DVD/CD-ROM ドライブ</li> <li>&gt; ■ IDE ATA/ATAPI コントローラー</li> <li>&gt; ■ VSD 印刷プロバイダー</li> <li>&gt; ■ イメージングデバイス</li> <li>&gt; ■ オーディオの入力および出力</li> <li>&gt; ■ キーボード</li> <li>&gt; ■ コンピューター</li> <li>&gt; ■ サウンド、ビデオ、およびゲーム コントローラー</li> <li>&gt; ■ システム デバイス</li> <li>■ ソフトウェア デバイス</li> </ul> |   | ^ |
| <ul> <li>&gt; ■ ブリドウエアデバイス</li> <li>&gt; ■ ディスク ドライブ</li> <li>&gt; ■ ディスプレイ アダプター</li> <li>&gt; ■ ディングレク アダプター</li> <li>&gt; ■ バッテリ</li> <li>&gt; ■ ビューマン インターフェイス デバイス</li> <li>&gt; ■ ファームウェア</li> <li>&gt; ■ ブリンター</li> <li>&gt; ■ ブロセッサ</li> </ul>                                                                                  |   |   |
| <ul> <li>マ # ボート (COM と LPT)</li> <li>              Prolific USB-to-Serial Comm Port (COM5)      </li> <li>             vウスとそのほかのポインティング デバイス         </li> <li>             Tニター         </li> </ul> <li>             Tニパーサル シリアル バス コントローラー     </li>                                                                                 |   |   |
|                                                                                                    |   | ~ |
|                                                                                                    |   |   |
|                                                                                                    |   |   |

5-2. R-TB3 Toolのインストール

インストールメニューの「 App.Install 」ボタンをクリックすると、本アプリケーションの "R-TB3 Tool"のインストールを開始します。

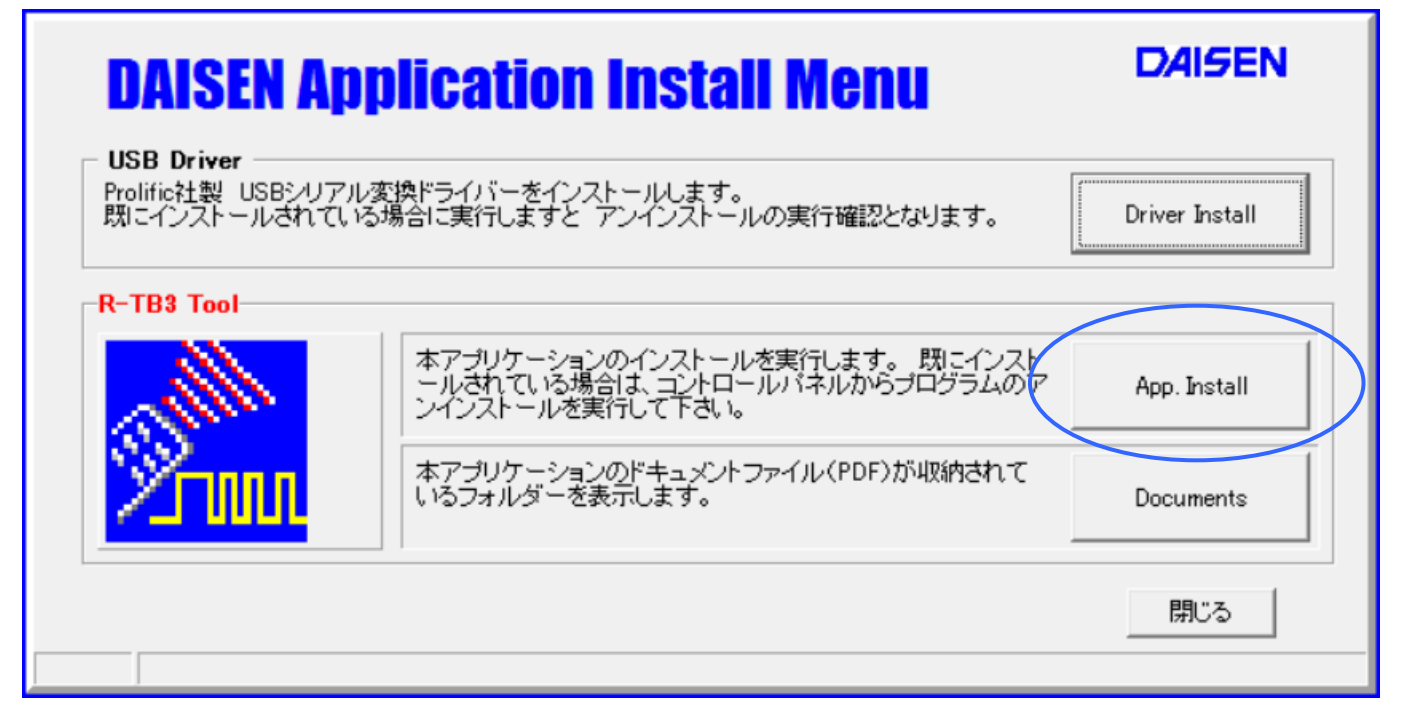

インストールウィザードの画面の指示に従って、順次「次へ」のボタンをクリックしていき 最後に「完了」ボタンクリックでインストールは終わり、元の画面に戻ります。

本書の PDF ファイルは、「 Documents 」ボタンをクリックすると収納されているフォルダを 表示します。

最後に「閉じる」ボタンで、インストールメニューは終了します。

## 6.R-TB3 Tool の起動と通信設定

#### 6-1. R-TB3 Tool の起動画面

1. R-TB3-Pとパソコンを付属USBケーブルで接続します。 緑色LEDが点灯します。

2. デスクトップの **R-TB3 Tool** のショートカットまたは、スタートメニュー」-「プログラム」-「ddkApplications」-「**R-TB3 Tool**」を選択します。

| 一起動画面一                               |                                       |     |        |       |      |  |        |  |   |          |
|--------------------------------------|---------------------------------------|-----|--------|-------|------|--|--------|--|---|----------|
| <b>5 –</b> C                         | Mail DAISEN R-TB3 Tool [Ver.20190123] |     |        |       |      |  |        |  | × |          |
| 7714                                 | 77{\mu ( <u>F</u> ile)                |     |        |       |      |  |        |  |   |          |
| 発射テスト 🔽 Cursor Auto Remocon Setteing |                                       |     |        |       |      |  |        |  |   |          |
| LNo.                                 | Carry                                 |     | Frames | Comme | ents |  | Result |  |   | <u> </u> |
| 001                                  |                                       |     |        |       |      |  |        |  |   |          |
| 002                                  |                                       |     |        |       |      |  |        |  |   |          |
| 003                                  |                                       |     |        |       |      |  |        |  |   |          |
| 004                                  |                                       |     |        |       |      |  |        |  |   |          |
| 005                                  |                                       |     |        |       |      |  |        |  |   |          |
| 006                                  |                                       |     |        |       |      |  |        |  |   |          |
| 007                                  |                                       |     |        |       |      |  |        |  |   |          |
| 008                                  |                                       |     |        |       |      |  |        |  |   |          |
| 009                                  |                                       |     |        |       |      |  |        |  |   |          |
| 010                                  |                                       |     |        |       |      |  |        |  |   |          |
| 011                                  |                                       |     |        |       |      |  |        |  |   |          |
| 012                                  |                                       |     |        |       |      |  |        |  |   |          |
| 013                                  |                                       |     |        |       |      |  |        |  |   |          |
| 014                                  |                                       |     |        |       |      |  |        |  |   | _        |
| 015                                  |                                       |     |        |       |      |  |        |  |   | _        |
| 016                                  |                                       |     |        |       |      |  |        |  |   | _        |
| 017                                  |                                       |     |        |       |      |  |        |  |   | _        |
| 018                                  |                                       |     |        |       |      |  |        |  |   | _        |
| 019                                  |                                       |     |        |       |      |  |        |  |   | _        |
| 020                                  |                                       |     |        |       |      |  |        |  |   | ×        |
|                                      |                                       | 1 - |        |       |      |  |        |  | _ |          |
| R-T                                  | BIC送信                                 |     |        |       |      |  |        |  |   | ear      |
|                                      |                                       |     |        |       |      |  |        |  |   | $\sim$   |
|                                      |                                       |     |        |       |      |  |        |  |   |          |
|                                      |                                       |     |        |       |      |  |        |  |   |          |
|                                      |                                       |     |        |       |      |  |        |  |   |          |
|                                      |                                       |     |        |       |      |  |        |  |   |          |
|                                      |                                       |     |        |       |      |  |        |  |   |          |
|                                      |                                       |     |        |       |      |  |        |  |   |          |
| <                                    |                                       |     |        |       |      |  |        |  |   | >        |
| COM5                                 | OFF                                   |     |        |       |      |  |        |  |   |          |

- 9 -

3. **R-TB3 Tool** をはじめて起動した場合、通信ポートは不定ですのでインストールしたUSBドライバ が指定したCOMポートと一致しないのでCOMx:OFFとなります。

| R-TBIC送信 |  |
|----------|--|
|          |  |
|          |  |
|          |  |
|          |  |
| <        |  |
| COM5:OFF |  |

COM1などPCのハードウェアーに標準で実装されて いる場合は、OFF表示とはなりませんが、R-TB3 Tool のUSBポートでないので正しくありません。(COM ポートを設定する必要があります。)

正しく設定されている場合は、画面下の通信ログ表示欄に R-TB3-P のファームウェアーバージョンを表示します。画面の例ですと "R-TB3-P Ver. 20190123" が表示されています。

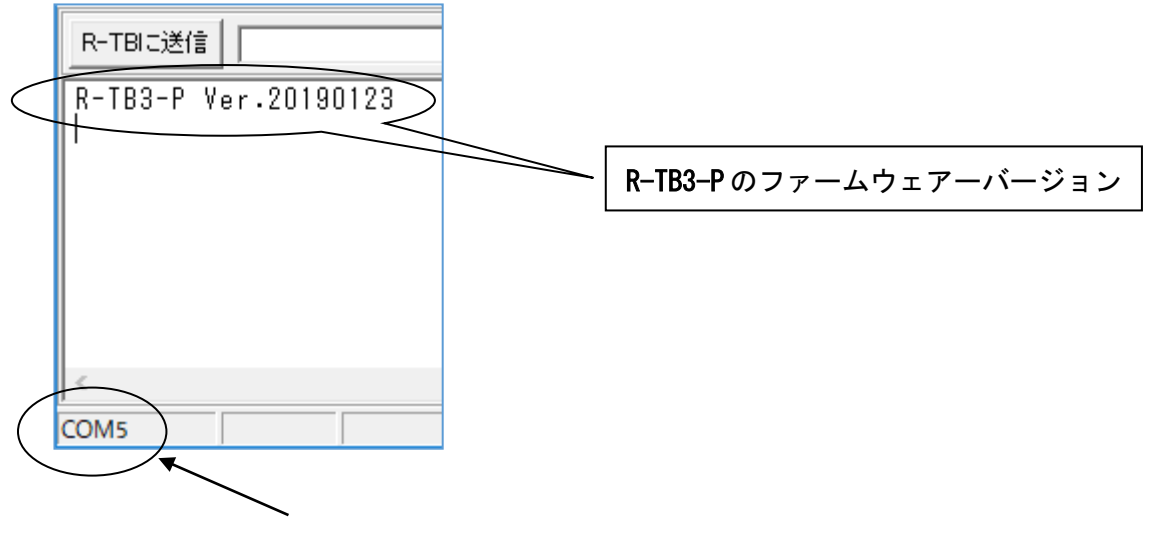

#### 現在設定されている COM ポートを表示しています。

#### 6-2. R-TB3 Tool の通信設定

1. 画面上部システムメニューの「ファイル」-「通信設定」を選択して、通信条件を設定します。

| Mail DAISEN R-TB3 Tool [ Ver.20190123 ]                                                                                            |                                                                                                    |                                                                                                   |
|----------------------------------------------------------------------------------------------------|----------------------------------------------------------------------------------------------------|---------------------------------------------------------------------------------------------------|
| 7ァイル (File)                                                                                                    |                                                                                                    |                                                                                                   |
| 新規作成 (New)     Remoco       7ァイルを開く (Open)     nt s       7ァイルに保存 (Save)     通信の設定 (Com)       終了 (Quit)     005       006     006 | 通信^、ラメータ設定<br>通信^、うメータ設定<br>接続ポート COM5 ▼<br>お、ーレート 57600 ▼<br>デ、ータビット 8<br>ハッリティチェック NONE ▼<br>ストッフプビット 1 | ×<br>送信条件<br>ヘッダー 無し J Hex<br>テリシ CRLF Hex<br>受信条件<br>テリシ CRLF Hex<br>タイムアウト 100 mSec<br>設定 キャンセル |

通信ポート : COM1からCOM8 (USBドライバーが設定したCOMポートに合わせる)

**ボーレート** : 57600bps (変更不可)

データ : 8ビット (変更不可)

**パリティ** : 無し (変更不可)

**ストップビット**:1 (変更不可)

送信ヘッダー : 無し

送信デリミタ : CRLF

受信デリミタ : CRLF

**受信タイムアウト** : 100mS(受信デリミタが CRLF 以外の時この時間で受信終了と判断します) 以上の設定をして「設定」のボタンをクリックしますと、通信設定は完了です。エラー表示がされた場 合は、存在しない通信ポートを選択していますので、もう一度「通信設定」をやり直して下さい。 この設定内容は、本アプリケーション終了時に保存されますので、次回の起動時に設定する必要は有り ません。

※デバイスマネージャーで確認したCOM番号がCOM8以上の場合は、接続ポート欄に直接手入力して下さい。

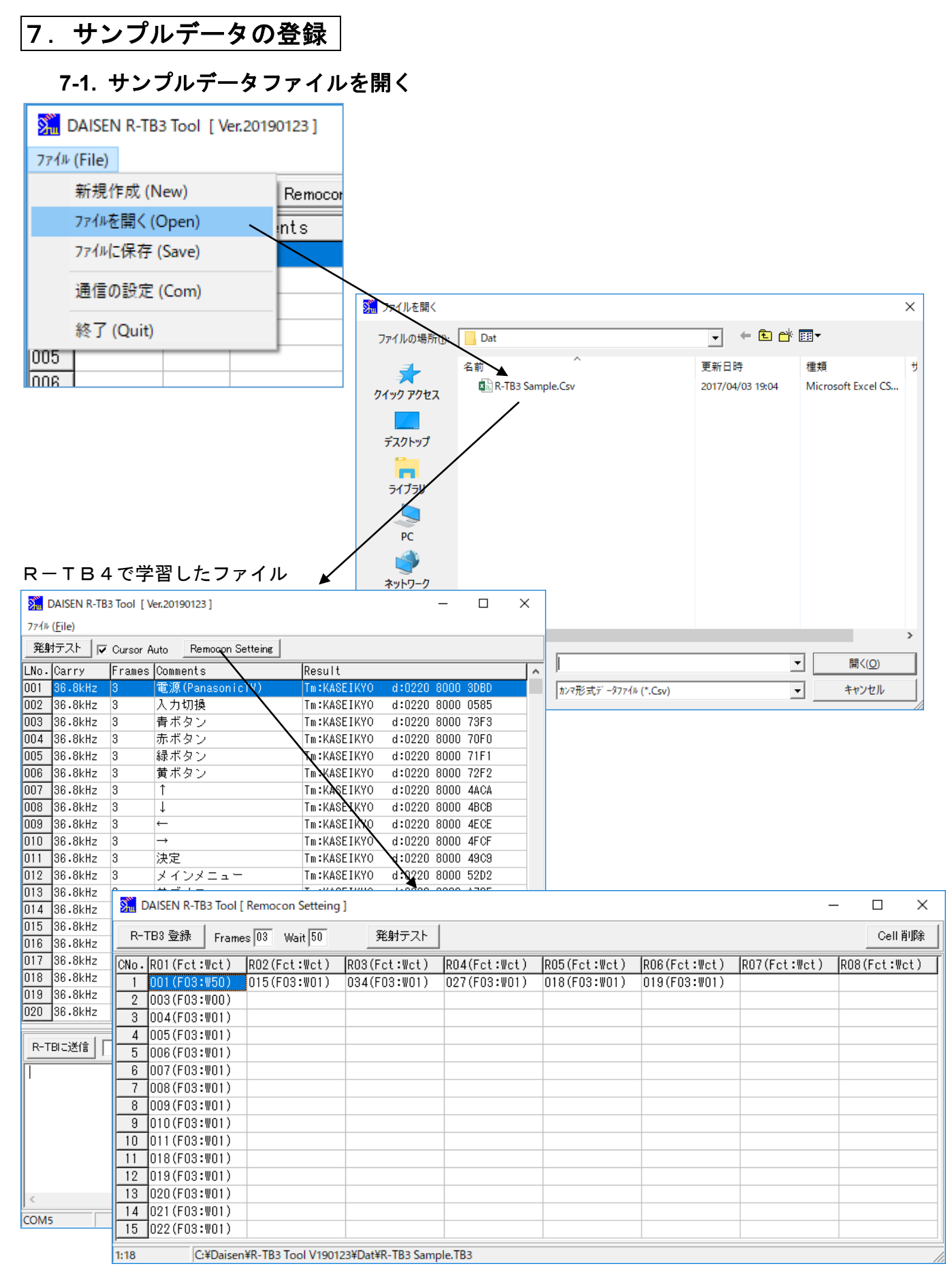

## 7-2. サンプルデータの登録

| DAISEN R-TB3 Tool    | [ Remocon Settein | g ]                 |                                            |              |              |              | - 🗆 X        |
|----------------------|-------------------|---------------------|--------------------------------------------|--------------|--------------|--------------|--------------|
| R-TB3 登録 Fram        | nes 03 Wait 50    | 発射テスト               |                                            |              |              |              | Cell 削除      |
| CNo. RO1 (Fct : Wct) | RO2(Fct:Wct)      | RO3(Fct:Wct)        | RO4(Fct:Wct)                               | RO5(Fct:Wct) | RO6(Fct:Wct) | R07(Fct:Wct) | RO8(Fct:Wct) |
| 1 001(F03:W50)       | Q15(F03:W01)      | 034(F03:W01)        | 027(F03:W01)                               | 018(F03:W01) | 019(F03:W01) |              |              |
| 2 003(F03:W00)       |                   |                     |                                            |              |              |              |              |
| 3 004(F03:W01)       |                   |                     |                                            |              |              |              |              |
| 4 005(F03:W01)       |                   |                     |                                            |              |              |              |              |
| 5 UU6(FU3:WU1)       |                   | ·<br>Till ·         |                                            |              |              |              |              |
| 6 UU7(FU3:WUI)       |                   |                     |                                            |              |              |              |              |
| 2 000(F03:W01)       |                   |                     |                                            |              |              |              |              |
| 9 010(F03:W01)       |                   | ダウンロードを             | 開始します。                                     |              |              |              |              |
| 10 011(E03:W01)      |                   |                     |                                            |              |              |              |              |
| 11 018(F03:W01)      | _                 |                     |                                            |              |              |              |              |
| 12 019(F03:W01)      |                   | (はい(Y)              | いいえ(N)                                     |              |              |              |              |
| 13 020(F03:W01)      | L                 |                     |                                            |              |              |              |              |
| 14 021(F03:W01)      |                   |                     |                                            |              |              |              |              |
| 15 022(F03:W01)      |                   |                     | (2) (1) (1) (1) (1) (1) (1) (1) (1) (1) (1 |              | $\sim$       |              |              |
| 1:18 C:¥Daise        | n¥R-TB3 Tool V190 | 123¥Dat¥R-TB3 Samn  | VE B3                                      |              | ^            |              |              |
| jenouse              |                   | icoroacii roo oanip |                                            |              |              |              |              |
|                      |                   |                     | 4                                          | ダウンロード5      | 电了           |              |              |
|                      |                   |                     |                                            | Ok           |              |              |              |

## 7-3. テスト発射

| <mark>%</mark> ( | DAISEN R-TB3 Tool | [ Remocon Setteing | 1]               |              |              |              | -            | - (    |        | ×              |
|------------------|-------------------|--------------------|------------------|--------------|--------------|--------------|--------------|--------|--------|----------------|
| R-1              | TB3 登録 Fram       | es 03 Wait 01      | 発射テスト            |              |              |              |              |        | Cell 削 | 除              |
| CNo.             | RO1(Fct:Wct)      | RO2(Fct:Wct)       | RO3(Fct:Wct)     | RO4(Fct:Wct) | RO5(Fct:Wct) | RO6(Fct:Wct) | R07(Fct:Wct) | R08 (F | ct:Wct | $\overline{)}$ |
| 1                | 001(F03:W50)      | 015(F03:W01)       | 034(F03:W01)     | 027(F03:W01) | 018(F03:W01) | 019(F03:W01) |              |        |        |                |
| 2                | 003(F03:W00)      |                    |                  |              |              |              |              |        |        |                |
| 3                | 004(F03:W01)      |                    |                  |              |              |              |              |        |        |                |
| 4                | 005(F03:W01)      |                    |                  |              |              |              |              |        |        |                |
| 5                | 006(F03:W01)      |                    |                  |              |              |              |              |        |        |                |
| 6                | 007(F03:W01)      |                    |                  |              |              |              |              |        |        |                |
| 7                | 008(F03:W01)      |                    |                  |              |              |              |              |        |        |                |
| 8                | 009(F03:W01)      |                    |                  |              |              |              |              |        |        |                |
| 9                | 010(F03:W01)      |                    |                  |              |              |              |              |        |        |                |
| 10               | 011(F03:W01)      |                    |                  |              |              |              |              |        |        |                |
| 11               | 018(F03:W01)      |                    |                  |              |              |              |              |        |        |                |
| 12               | 019(F03:W01)      |                    |                  |              |              |              |              |        |        |                |
| 13               | 020(F03:W01)      |                    |                  |              |              |              |              |        |        |                |
| 14               | 021(F03:W01)      |                    |                  |              |              |              |              |        |        |                |
| 15               | 022(F03:W01)      |                    |                  |              |              |              |              |        |        |                |
| 1:18             | C:¥Daise          | n¥R-TB3 Tool V1901 | 23¥Dat¥R-TB3 Sam | ple.TB3      |              |              |              |        |        |                |

発射テストボタンをクリックするとカーソル位置に登録されている赤外データを発射します。 カーソルは逐次設定されている位置に移動していきます。

## 8. 連送データの編集

### 8-1. 連送データセルの削除

| DAISEN R-TB3 Tool                  | [ Remocon Setteing | ]                 |                        |                                 |              |              | - [     | ) ×     |
|------------------------------------|--------------------|-------------------|------------------------|---------------------------------|--------------|--------------|---------|---------|
| R-TB3 登録 Fram                      | nes 03 Wait 01     | 発射テスト             |                        |                                 |              |              |         | Cell削除  |
| CNo. RO1(Fct:Wct)                  | R02(Fct:Wct)       | RO3(Fct:Wct)      | RO4(Fct:Wct)           | RO5(Fct:Wct)                    | R06(Fct:Wct) | RO7(Fct:Wct) | R08 (Fc | :t:Wct) |
| 2 003(F03:W00)                     | U15(FU3:WUI)       | U34(FU3:WUT)      | U27(FU3:WUT)           | U18(FU3:WUI)                    | U19(FU3:WU1) |              |         |         |
| 4 005(F03:W01)                     |                    |                   |                        |                                 |              |              |         |         |
| 5 006(F03:W01)<br>6 007(F03:W01)   |                    |                   |                        |                                 |              |              |         |         |
| 7 008(F03:W01)<br>8 009(F03:W01)   |                    | frmM              | IsgBox                 | >                               |              |              |         |         |
| 9 010(F03:W01)<br>10 011(F03:W01)  |                    | R04               | 以降の Cell を             | 削除します                           |              |              |         |         |
| 12 019(F03:W01)                    |                    | •                 | 行方向に削除-<br>和方向に削除-     | → ок                            |              |              |         |         |
| 13 020(F03:W01)<br>14 021(F03:W01) |                    | 0                 | ッリクロリンロリッホー<br>両方向に削除。 | $\downarrow \rightarrow$ Cancel | ]            |              |         |         |
| 1:18 C:¥Daise                      | n¥R-TB3 Tool V1901 | 23¥Dat¥R-TB3 Samp | ole.TB3                |                                 |              |              |         |         |

① 削除したいデータセルにマウスでクリックしてカーソルを移動させます。

画面右上の「Cell 削除」ボタンをクリックします。

③ 確認ダイアログで削除する方向を選んで「OK」でカーソル以降のセルを削除します。

#### 削除後の画面

| DAISEN R-TB3 Tool [ Remocon Setteing ] - 🗆 🗙           |              |                |              |              |              |              | ×            |           |     |
|--------------------------------------------------------|--------------|----------------|--------------|--------------|--------------|--------------|--------------|-----------|-----|
| R-*                                                    | TB3 登録 Fran  | nes 03 Wait 01 | 発射テスト        |              |              |              |              | Cell      | 削除  |
| CNo.                                                   | RO1(Fct:Wct) | RO2(Fct:Wct)   | RO3(Fct:Wct) | RO4(Fct:Wct) | RO5(Fct:Wct) | RO6(Fct:Wct) | RO7(Fct:Wct) | RO8(Fct:W | ct) |
| 1                                                      | 001(F03:₩50) | 015(F03:W01)   | 034(F03:W01) | 018(F03:W01) |              |              |              |           |     |
| 2                                                      | 003(F03:W00) |                |              |              |              |              |              |           |     |
| 3                                                      | 004(F03:W01) |                |              |              |              |              |              |           |     |
| 4                                                      | 005(F03:W01) |                |              |              |              |              |              |           |     |
| 5                                                      | 006(F03:W01) |                |              |              |              |              |              |           |     |
| 6                                                      | 007(F03:W01) |                |              |              |              |              |              |           |     |
| 7                                                      | 008(F03:W01) |                |              |              |              |              |              |           |     |
| 8                                                      | 009(F03:W01) |                |              |              |              |              |              |           |     |
| 9                                                      | 010(F03:W01) |                |              |              |              |              |              |           |     |
| 10                                                     | 011(F03:W01) |                |              |              |              |              |              |           |     |
| 11                                                     | 018(F03:W01) |                |              |              |              |              |              |           |     |
| 12                                                     | 019(F03:W01) |                |              |              |              |              |              |           |     |
| 13                                                     | 020(F03:W01) |                |              |              |              |              |              |           |     |
| 14                                                     | 021(F03:W01) |                |              |              |              |              |              |           |     |
| 15                                                     | 022(F03:W01) |                |              |              |              |              |              |           |     |
| 1:18 C:¥Daisen¥R-TB3 Tool V190123¥Dat¥R-TB3 Sample.TB3 |              |                |              |              |              |              |              |           |     |

## 8-2. 連送データを設定する

| DAISEN R-TB3 Too | ol [Ver.20190123]                |                   | -                | - 🗆                  | ×        | ]              |           |         |           |              |
|------------------|----------------------------------|-------------------|------------------|----------------------|----------|----------------|-----------|---------|-----------|--------------|
| 77√⊮ (File)      |                                  |                   |                  |                      |          |                |           |         |           |              |
| 発射テスト 🔽 Curs     | sor Auto Remocon Setteing        |                   |                  |                      |          | 1              |           |         |           |              |
| INO. Carry Era   | mes Comments                     | Result            |                  |                      |          | _              |           |         |           |              |
| 001 36.8kHz 3    | 電源(PanasonicTV)                  | Tm:KASEIKYO       | d:0220 8         | 000 3DBD             |          |                |           |         |           |              |
| 002 36.8kHz 3    | 入力切換                             | Tm:KASEIKYO       | d:0220 8         | 000 0585             |          |                |           |         |           |              |
| 003 36.8kHz 3    | 青ボタン                             | Tm:KASEIKYO       | d:0220 8         | 000 73F3             |          | ① 演            | 送設定日      | たいり     | エコンデ      | ニタをダブ        |
| 004 36.8kHz 3    | 赤ボタン                             | Tm:KASEIKYO       | d:0220 8         | 000 70F0             |          |                |           | 1_0.7   |           | 7 6 7 7      |
| 005 36.8kHz 3    | 緑ボタン                             | Tm:KASEIKYO       | d:0220 8         | 000 71F1             |          | ル              | クリック      | します     | o         |              |
| 006 36.8kHz 3    | 黄ボタン                             | Tm:KASEIKYO       | d:0220 8         | 000 72F2             |          |                | »         |         | · · _ ·   |              |
| 007 36.8kHz 3    | 1                                | Tm:KASEIKYO       | d:0220 8         | 000 4ACA             |          | (2) 連;         | 医データ      | 画面に     | リモコン      | データの行        |
| 008 36.8kHz 3    | ↓                                | Im:KASEIKYO       | d:0220 8         | 000 48C8             |          | 釆.             | ロレ発射      | オスフ     | し         | ・前のセル        |
| 010 36.8KHZ 3    |                                  | Tm:KASEIKYU       | d:UZZU 8         | 000 4ECE             |          | Ħ              | ちこ元初      | 9 0 /   | レーム奴      | 、前のビル        |
| 010 30.0KHZ 3    |                                  | Tm:KASEIKTU       | d.0220 0         | 000 4FCF             |          | の <sup>.</sup> | 発射から      | の遅辺     | 時間が表      | 表示されます。      |
| 011 38.8kHz 3    | - 一次に - マート                      | Tm:KASEIKYO       | d:0220 0         | 000 4303             |          |                |           |         |           |              |
| 012 36.8kHz 3    | サガメニュー                           | Tm:KASEIKYO       | d:0220 0         | 000 3202<br>009 A72F |          | ③ 力·           | ーソルは      | 次のセ     | ルに移動      | 」します。        |
| 014 36.8kHz 3    | 戻る                               | Tm:KASEIKYO       | d:0220 8         | 000 D454             |          |                |           |         |           |              |
| 015 36.8kHz 3    | 地上D                              | Tm:KASEIKYO       | d:0220 8         | 002 74F6             |          |                |           |         |           |              |
| 016 36.8kHz 3    | BS                               | Tm:KASEIKYO       | d:0220 8         | 002 70F2             |          | 71/            | し数と       | 遅延度     | 5問/ナダー    | ブルクロック       |
| 017 36.8kHz 3    | CS                               | Tm:KASEIKYO       | d:0220 8         | 002 75F7             |          | 10             | ム奴と、      | 建建的     |           |              |
| 018 36.8kHz 3    | 1 c h                            | Tm:KASEIKYO       | d:0220-8         | 009 4009             |          | する前            | に変更し      | て下さ     | 511       |              |
| 019 36.8kHz 3    | 2 c h                            | Tm:KASEIKYO       | d:0220 8         | 009 41C8             |          |                |           |         |           |              |
| 020 36.8kHz 3    | 3ch                              | Tm:KASEIKYO       | d:0220 8         | 009 42CB             |          | Wait:0         | 1はx10     | OmSec   | の単位で      | す            |
| 021 36.8kHz 3    | 4 c h                            | Tm:KASEIKYO       | d:0220 8         | 009 43CA             |          |                |           |         |           |              |
| 022 36.8kHz 3    | 5ch                              | Tm:KASEIKYO       | d:0220 8         | 009 44CD             |          |                |           |         |           |              |
| 023 36.7kHz 3    | 6 c h                            | Tm:KASEIKYO       | d:0220 8         | 009 45CC             |          |                |           |         |           |              |
| 024 36.8kHz 3    | 7 c h                            | To:KASEIKYO       | d:0220 8         | 009 46CF             |          |                |           |         |           |              |
| U25 36.8kHz 3    | 8 c h                            | Im KASEIKYO       | d:0220 8         | 009 47CE             |          |                |           |         |           |              |
| 026 36.8kHz 3    | 9ch                              | Tm:KNSEIKYU       | d:0220 8         | 009 4801             |          |                |           |         |           |              |
| 027 30.0KHZ 3    | 1100n                            |                   | d.0220 0         | 008 4860             |          |                |           |         |           |              |
| 020 30.0KHZ 3    | 1000                             | Tm·KASETKYO       | d.0220 0         | 008 4AC3             |          |                |           |         |           |              |
| 020 30.0kHz 3    | - 120m<br>チャンネル(+)               | Tm:KASEIK O       | d:0220 0         | 000 4002             |          |                |           |         |           |              |
|                  |                                  | Immediate         | a.ozzo o         | 000 0404             | ¥        |                |           |         |           |              |
| R-TBIC送信         |                                  | /                 | \                | •                    | Clear    |                |           |         |           |              |
| · /              |                                  |                   |                  |                      |          | -              |           |         |           |              |
|                  |                                  |                   | $\backslash$     |                      | <u> </u> |                |           |         |           |              |
|                  |                                  |                   |                  |                      |          |                |           |         |           |              |
|                  |                                  |                   | $ \rightarrow $  |                      |          |                |           |         |           |              |
|                  | 🐜 DAISEN R-TB3 Tool [ Remoco     | n Setteing ]      |                  | <b>`</b>             |          |                |           |         | _         | · 🗆 ×        |
|                  | R-TB3 登録 (Frames 03) \           | Wait 01 🏾 🏾 🛱     | 能射テスト            | $\backslash$         |          |                |           |         |           | Cell 削除      |
|                  | CNo. RO1 (Fct:Wct) RO2 (Fc       | t:Wct)  RO3(F     | ct:Wct)          | RO4 Fct : W          | Vct) R   | 05(Fct:Wct)    | RO6(Fct:W | ct) R07 | (Fct:Wct) | RO8(Fct:Wct) |
| <pre></pre>      | 1 001(F03:W50) 015(F0            | 13:W01) 034(F     | 03 <b>:</b> ₩01) | 018(F03:W            | VO1)     |                |           |         |           |              |
| COM5             | 2 003(F03:W00)                   |                   |                  |                      |          |                |           |         |           |              |
|                  | 3 004(F03:W01)                   |                   |                  |                      |          |                |           |         |           |              |
|                  | 4 005(F03:W01)                   |                   |                  |                      |          |                |           |         |           |              |
|                  | 5 UU6(F03:W01)                   |                   |                  |                      |          |                |           |         |           |              |
|                  | 0 UU/(FU3:WU1)                   |                   |                  |                      |          |                |           |         |           |              |
|                  | 7 000(F03:W01)<br>8 009(F03:W01) |                   |                  |                      |          |                |           |         |           |              |
|                  | 9 010(F03:W01)                   |                   |                  |                      |          |                |           |         |           |              |
|                  | 10 011(F03:W01)                  |                   |                  |                      |          |                |           |         |           |              |
|                  | 11 018(F03:W01)                  |                   |                  |                      |          |                |           |         |           |              |
|                  | 12 019(F03:W01)                  |                   |                  |                      |          |                |           |         |           |              |
|                  | 13 020(F03:W01)                  |                   |                  |                      |          |                |           |         |           |              |
|                  | 14 021(F03:W01)                  |                   |                  |                      |          |                |           |         |           |              |
|                  | 15 022(F03:W01)                  |                   |                  |                      |          |                |           |         |           |              |
|                  | 1,19 CVDsiconVP_TP21             | ool V/100123¥Dat¥ | TD2 Camp         | In TR3               |          |                |           |         |           |              |

最後に「R-TB3登録」ボタンをクリックするとデータのダウンロードが始まります。 データは自動的に保存されます。(「7.サンプルデータの登録」と同様です)

## 9. 外部コネクタ入力仕様

#### 9-1.15 接点入力

| PinNo | PinNo | 接点名称       |  |
|-------|-------|------------|--|
| 1 2   |       | Data1(負論理) |  |
| 3     | 4     | Data2      |  |
| 5     | 6     | Data3      |  |
| 7     | 8     | Data4      |  |
| 9     | 10    | Data5      |  |
| 11    | 12    | Data6      |  |
| 13    | 14    | Data7      |  |
| 15    | 16    | Data8      |  |
| 17    | 18    | Data9      |  |
| 19    | 20    | Data10     |  |
| 21    | 22    | Data11     |  |
| 23    | 24    | Data12     |  |
| 25    | 26    | Data13     |  |
| 27    | 28    | Data14     |  |
| 29    | 30    | Data15     |  |

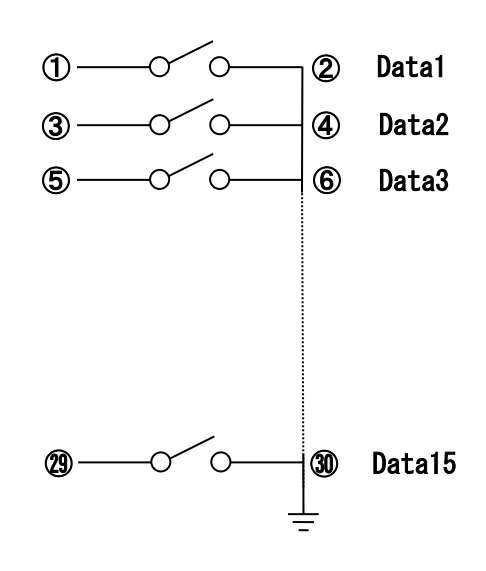

コネクタ型式: OMRON: XG4A-3034A, ケーブル側: XG4M-3030

Data1~15は連送データ表の行番号に対応しています。

該当するデータピンが単独でショートすると間対応した連送データが発射します。

#### ◆設定入力とリモコン出力のタイミング

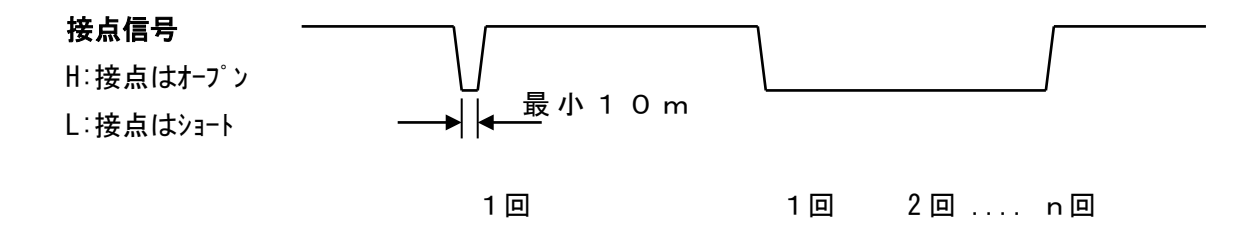

※接点信号がLow(GNDとショート)の間リモコン信号が繰返し出力されます。 繰返し発射するには連送データが単独設定されていて Wait:0の場合です。 ショートしている間は赤色のモニターLED点灯します。 10. 回路図

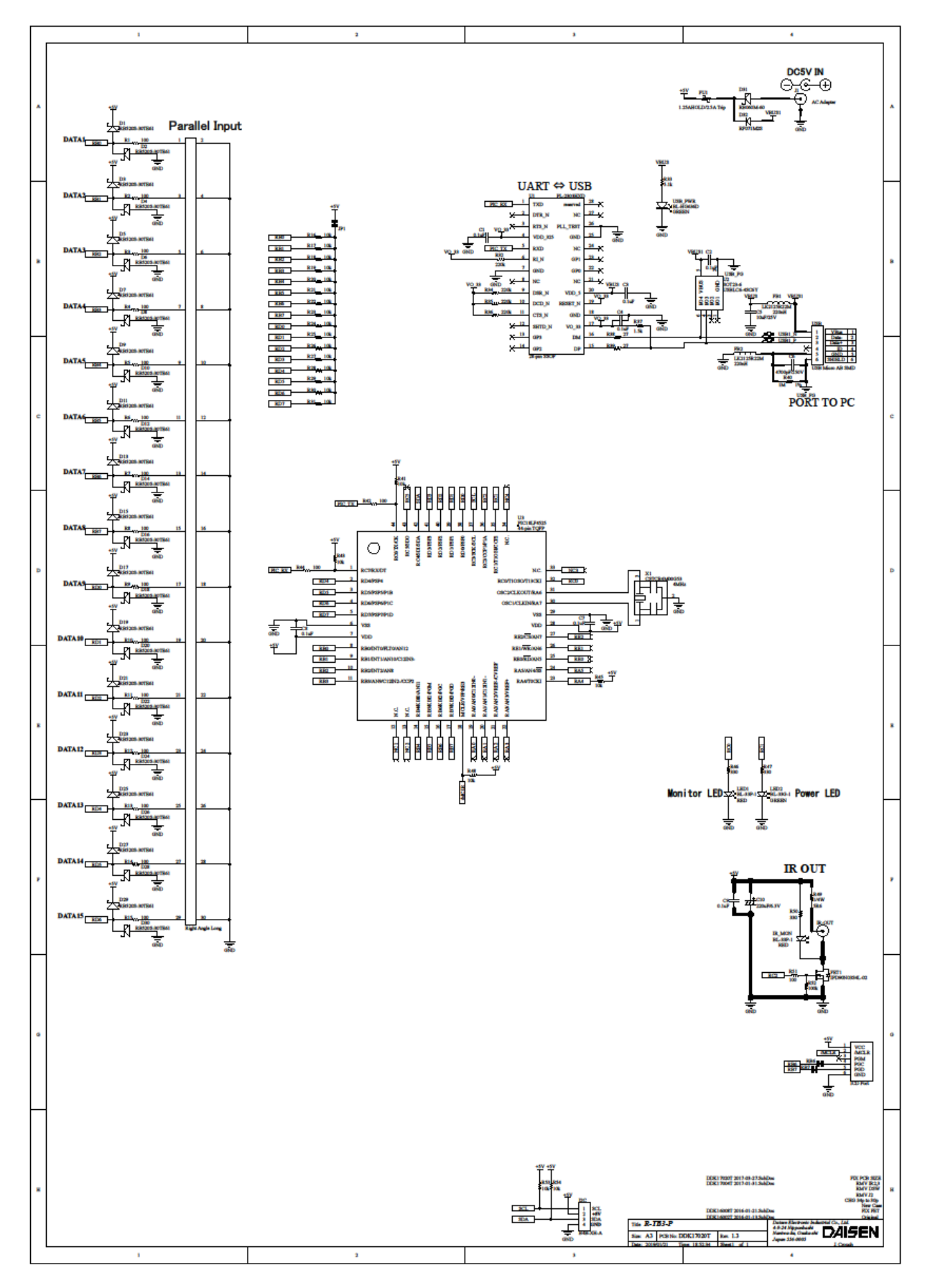

- 17 -

メモ

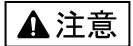

本製品は一般の民生・産業用として使用されることを前提に設計されています。 人命や危害に直接的、間接的にかかわるシステムや医療機器など、高い安全性が 必要とされる用途にはお使いにならないでください。

本製品の故障・誤動作・不具合によりシステムに発生した付随的障害および、 本製品を用いたことによって生じた損害に対し、当社は一切責任を負いません。 あらかじめご了承ください。

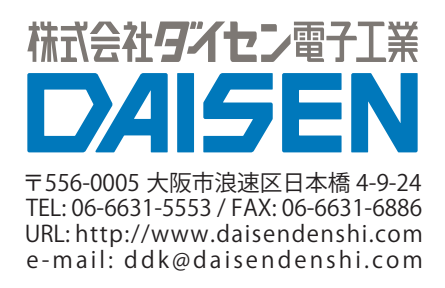